## Issue: Clicking course takes to the below page

| Blackboard Learn - Mozilla Firefox                                                                                                    |                        |                 |                       |                      |
|----------------------------------------------------------------------------------------------------|------------------------|-----------------|-----------------------|----------------------|
| Ede Ede Yiew Higtory Bookmarks Jook Help                                                                                                   | 7                      |                 | A. 7. 8. 21           | C DI                 |
| 🖬 baingy - Yahoof Mail 💦 🕺 Transformational Leadership ( S., 🚿 🍠 ()) Twitter / Enteractions 💦 🗋 Susan Bainbridge - Outlook We., -          | × 🕰 HCT Partal         | The Com         | - Blackboard Lee      | ···· × +             |
| 📀 🔇 🚱 mylearn.hct.ac.ae/webapps/portal/frameset.jsp?tab_tab_group_id=_2_1&url= %2Fwebapps%2Fblackboard%2Fexecute%2Flauncher%3Ftype%3DCour  | rse%26id%3D_ 🏠 🔻 🗙     | 8 👻 scoop.it an | na cristina           | ዶ 🔸 🏠                |
| 🗌 LiveBinder 🗄 🗍 Scoppins 📶 The 21st Century   Sco 😹 The Landing: EDDE 80 📴 Vote for the Best Gram 🧿 Inbox - Outlook Web 😂 Content_cl      | uration_con. Import to | Mendeley 🐱 0    | Organizational Surviv |                      |
|                                                                                                    |                        |                 | 🛄 Su                  | san Bainbridge 👖 🔻 Ů |
|                                                                                                    | My Institution         | Courses         | Community             | Content Collection   |
| Course Outline                                                                                                    |                        |                 |                       | Ω                    |
| The content helow is outside of the Blackboard Learn emirronment                                                                           |                        |                 |                       |                      |
| External LIPL : http://www.curricupet.com/HCT/reports/record_outline.cfm?cubject_c                                                         | ode-I SG&cou           | ree num         | ber=2453              |                      |
| The torget page can not be onemed within the content frame due to executiv reasons. (Rel the link helps) to onen the page in a new window. | Jue-Logacou            | ise_nun         | IDEI=2455             |                      |
| The target page can not be opened wanth the content frame due to security reasons. Cack the ank below to open the page in a new window.    |                        |                 |                       |                      |
| http://www.curricunet.com/HCT/reports/record_outline.cfm?subject_code#LSG&course_number#2453                                               |                        |                 |                       |                      |
|                                                                                                    |                        |                 |                       |                      |
|                                                                                                    |                        |                 |                       |                      |
|                                                                                                    |                        |                 |                       |                      |
|                                                                                                    |                        |                 |                       | -                    |
|                                                                                                    |                        |                 |                       |                      |
|                                                                                                    |                        |                 |                       |                      |
|                                                                                                    |                        |                 |                       |                      |
|                                                                                                    |                        |                 |                       |                      |
|                                                                                                    |                        |                 |                       |                      |
|                                                                                                    |                        |                 |                       |                      |
|                                                                                                    |                        |                 |                       |                      |
| www.curricunet.com/HCT/reports/record_outline.cfm?subject_code=LSG8icourse_number=2453                                                     |                        |                 |                       |                      |
|                                                                                                    |                        |                 | - 😼 🕻                 | 8:43 AM              |

Someone changed the Course Entry Page to point to the "Course Outline" which is the weblink.

To fix this issue we need to change the course entry page to the valid content menu other then weblink. Please follow the below steps to fix the issue:

- 1. Login as System Admin.
- 2. Go to Courses.
- 3. Search your Course ID, eg: 201310\_14788
- 4. Click the chevron from the Course ID and select "Bulk Delete"

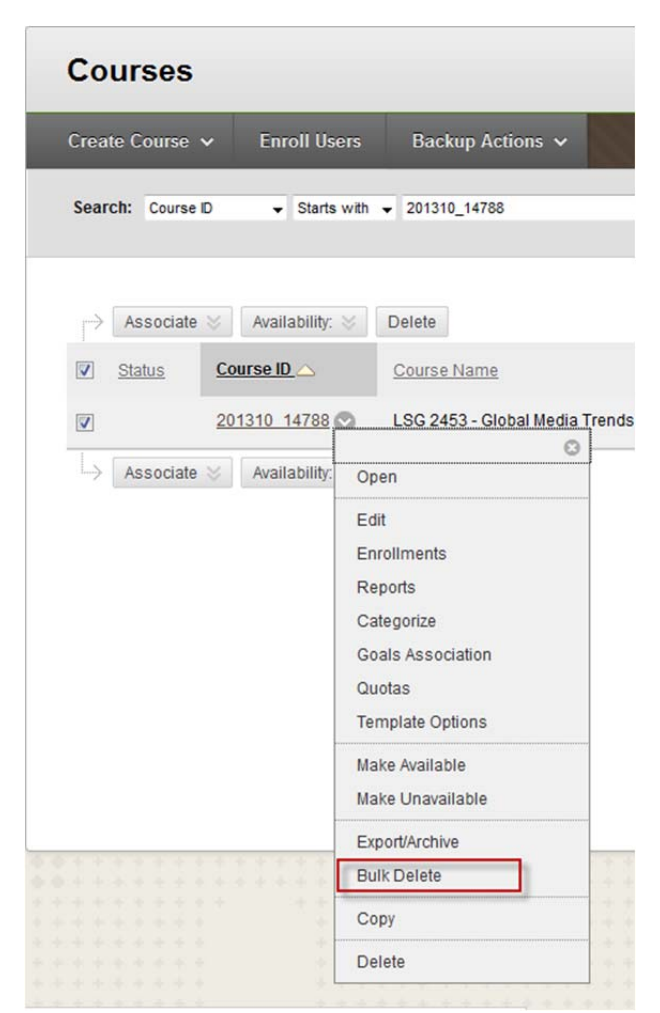

4. It will take you into the course to Bulk Delete screen.

5. Now go to Control Panel -> Customization -> Teaching Style -> Change Entry Point to a valid content menu, as shown below.

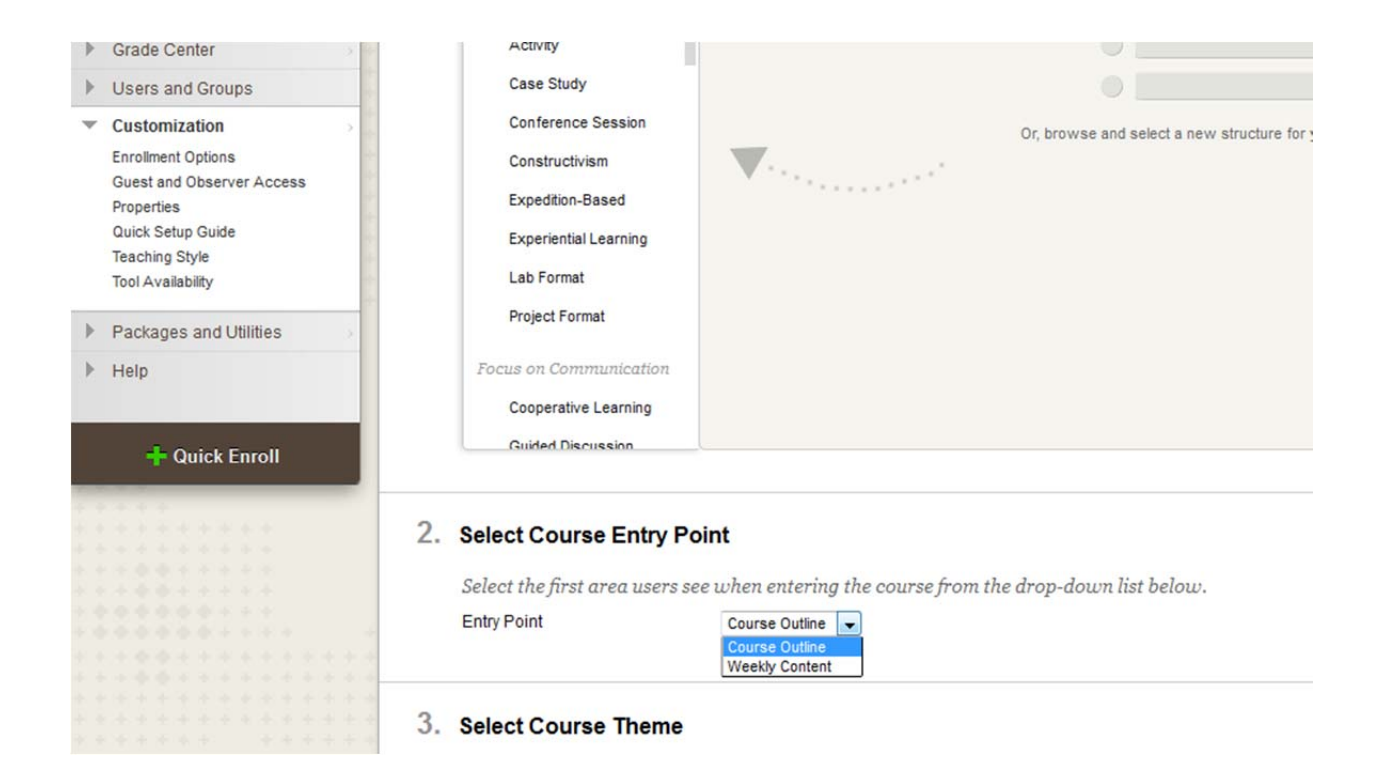

We have already fixed for this course. You can follow the above steps for the future similar issues.